## <사생회비 자율납부 선택 방법>

1. 연세 포털 학사 관리 시스템 접속 (portal.yonsei.ac.kr)

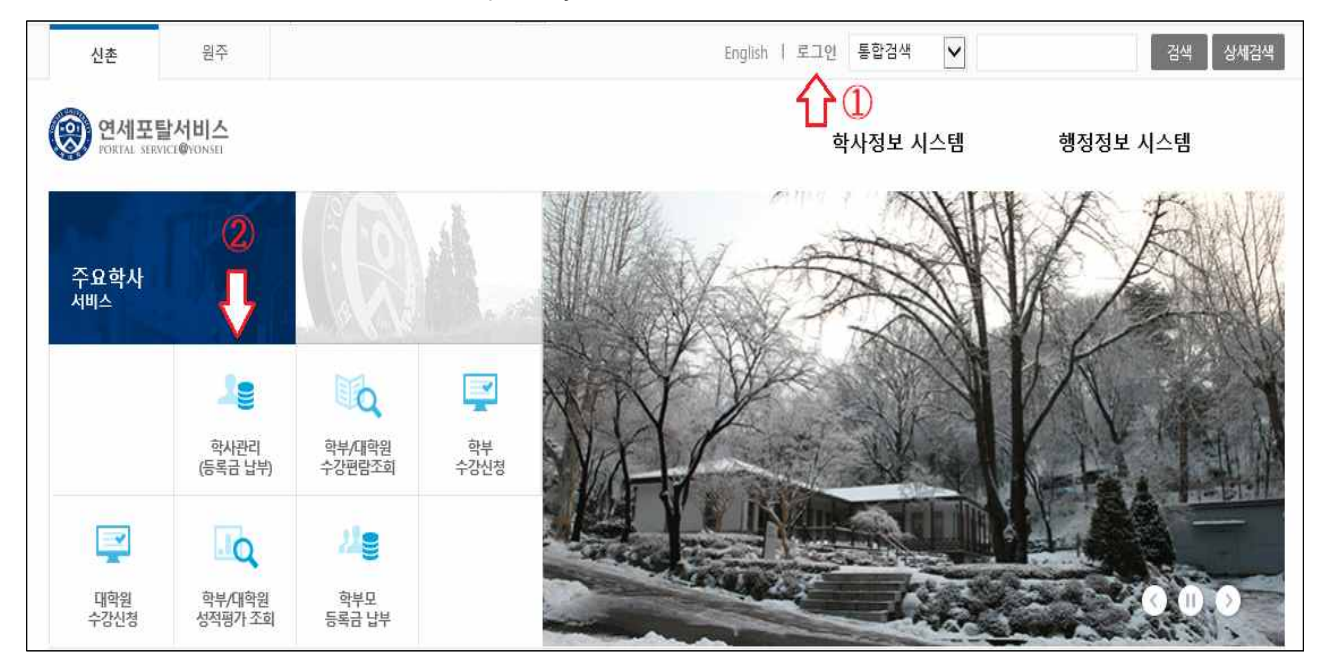

2. 학교 생활 → 원주 기숙사 → 사생회비 선택 → 해당 학기 선택 → 조회

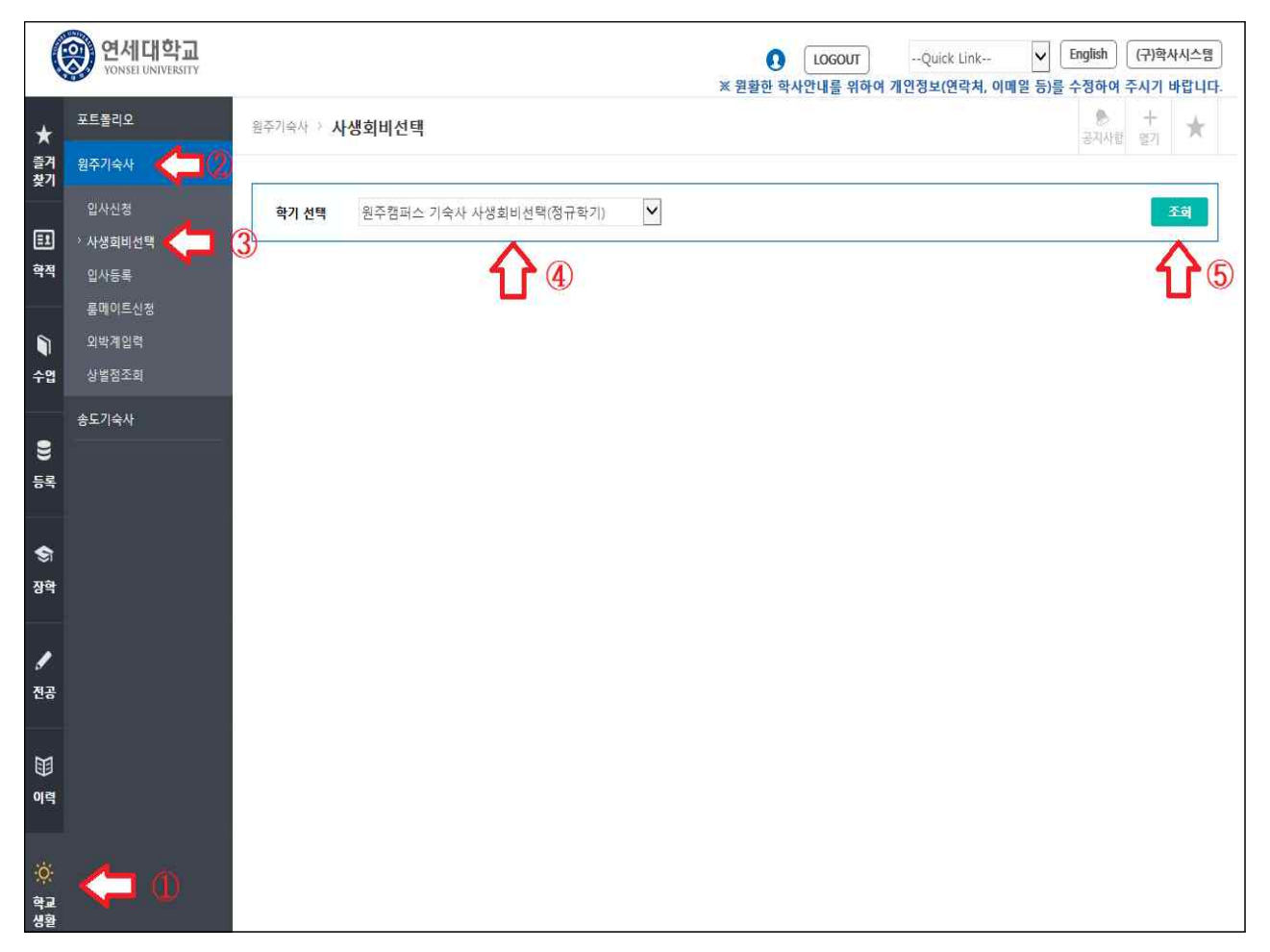

## 체크 박스에 체크 혹은 체크 해제 → 사생회비 확정 (체크: 사생회비 납부 / 체크 해제: 사생회비 미납부)

| 영 연세대학교<br>Vonsel UNIVERSITY |                  |                           |                                 | <ul> <li>※ 원활한 학.</li> </ul> | LOGOUT<br>사안내를 위하여 | Quick Link<br>개인정보(연락처, 이 | ▶<br>메일 등)를 | English<br>수정하여 | (구)학사<br>주시기 년 | 바시스템<br>바랍니다.  |
|------------------------------|------------------|---------------------------|---------------------------------|------------------------------|--------------------|---------------------------|-------------|-----------------|----------------|----------------|
| *                            | 포트폴리오            | 원주기숙사 > 사                 | 생회비선택                           |                              |                    |                           |             | 공지사합            | +<br>971       | *              |
| 즐겨<br>찾기                     | 원주기숙사<br>입사신청    | 학기 선택                     | 원주캠퍼스 기숙사 사생회비선택(정규학기)          | ~                            |                    |                           |             |                 | 1              | হল             |
| []]<br>학적                    | › 사생희비선택<br>입사등록 |                           |                                 |                              |                    |                           |             |                 |                |                |
|                              | 룸메이트신청<br>외박계입력  | 2018-1학기 기숙사 사생회비 선택 공지사형 |                                 |                              |                    |                           |             |                 |                |                |
| 수업                           | 상벌점조회<br>송도기숙사   | TEST                      |                                 |                              |                    |                           |             |                 |                |                |
| ))<br>등록                     |                  | 사생회비 자율님<br>선택            | 남부 선택 <mark>확정일자</mark> :<br>항목 |                              | 금액                 |                           | 사생호         | 비 신청여           | <del>ب</del>   |                |
| <b>\$</b> 7                  |                  |                           | 사생회비                            |                              | 4,000              |                           |             |                 |                |                |
| 장학                           |                  | <b>企</b>                  | )                               |                              |                    |                           |             |                 | 사생회비           | <u>থ্</u> বন্থ |
| <b>》</b><br>전공               |                  |                           |                                 |                              |                    |                           |             |                 |                |                |
| X                            |                  |                           |                                 |                              |                    |                           |             |                 |                |                |
| 이력                           |                  |                           |                                 |                              |                    |                           |             |                 |                |                |
| ंं                           |                  |                           |                                 |                              |                    |                           |             |                 |                |                |
| 생활                           |                  |                           |                                 |                              |                    |                           |             |                 |                |                |

## 4-1. 체크한 후 확정한 경우 나오는 팝업창

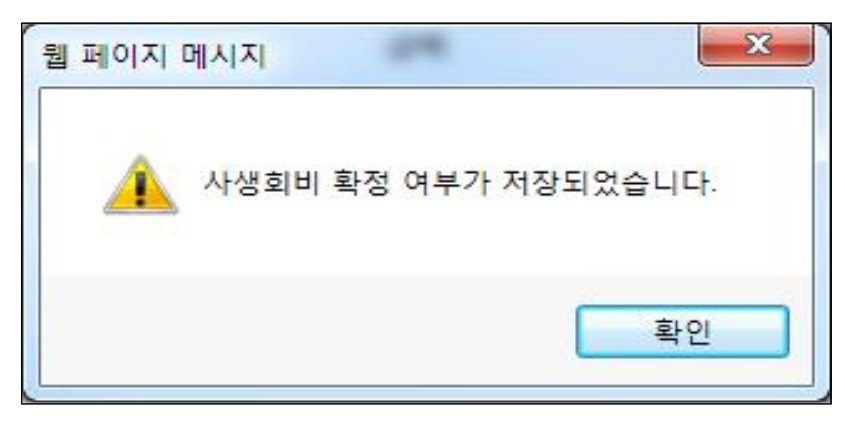

4-2. 체크 해제한 후 확정한 경우 나오는 팝업창

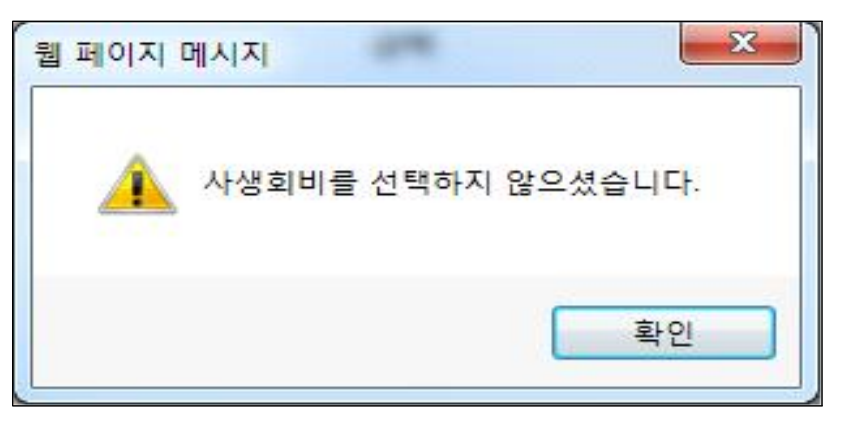

## 5. 본인이 선택한 내용과 시각 확인 가능

(Y: 사생회비 납부 / N: 사생회비 미납부)

| (                    | 이 연세대학교<br>YONSEL UNIVERSITY |                           |                                          | 2015281044 🚺<br>※ 원활한 학 | LOGOUT<br>사안내를 위하여 | Quick Link<br>개인정보(연락처, 이메 | ✔ English (구<br>일 등)를 수정하여 주시 | )학사시스템<br>기 바랍니다. |
|----------------------|------------------------------|---------------------------|------------------------------------------|-------------------------|--------------------|----------------------------|-------------------------------|-------------------|
| *                    | 포트폴리오                        | 원주기숙사 > 시                 | 생회비선택                                    |                         |                    |                            | · 공지사항 열                      | F. ★              |
| 호기<br>찾기<br>탄1       | 권루가죽자<br>입사신청<br>2 사생희비선택    | 학기 선택                     | 원주캠퍼스 기숙사 사생회비선택(정규학기)                   |                         |                    |                            |                               | 조하                |
| <u>क</u> स्<br>्रि   | 입사등록<br>룸메이트신청<br>외박계입력      | <b>2018-1학기 기</b><br>TEST | 숙사 사생회비 선택 공지사항                          |                         |                    |                            |                               |                   |
| 수입<br>응              | 상별점조회<br>송도기숙사               | 사생회비 자율                   | <u>날부 선택 확정일자: 2018-01-11 11:37:38</u> 🖊 |                         |                    |                            | Ŷ                             |                   |
| 등록                   |                              | 선택                        | 항목                                       |                         | 금액                 |                            | 사생희비 신청여부                     |                   |
| <b>্ঞা</b><br>ম্বন্ধ |                              |                           | 사생희비                                     |                         | 4,000              |                            | Y<br>AM                       | 회비 확정             |
| <b>》</b><br>전공       |                              |                           |                                          |                         |                    |                            |                               |                   |
| )[]<br>이력            |                              |                           |                                          |                         |                    |                            |                               |                   |
| 학교<br>생활             |                              | e                         |                                          |                         |                    |                            |                               |                   |